# **Como realizar inscrição?** Processos Seletivos

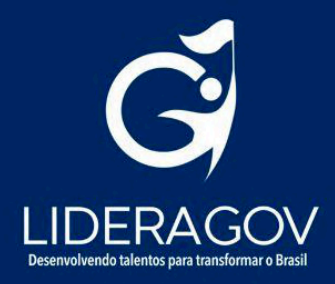

## Inscrição

1. Acesse o site: https://processo-seletivo.enap.gov.br/

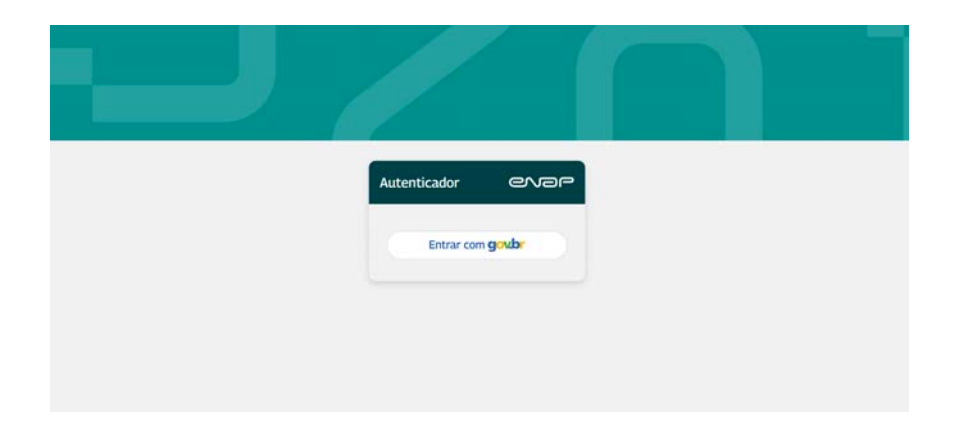

2. Realize o login via **Gov.Br** 

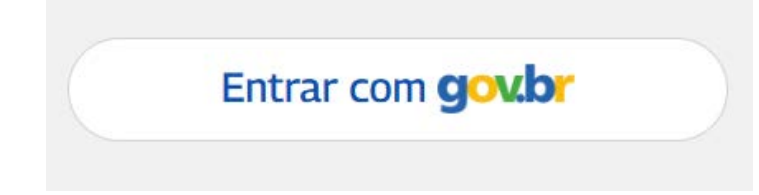

3. Após login, na página inicial serão apresentados em **Inscrições Abertas** os processos seletivos que estejam com editais abertos para inscrição.

| 🖻 Minhas Inscrições                                                         |  |
|-----------------------------------------------------------------------------|--|
| Você nila postuli inscrições em processa(s) seletiva(s)                     |  |
| 🗇 Inscrições Abertas                                                        |  |
| 001/2025 - LideraGOV 5.0<br>Periodo de inscrição: 03/01/2025 até 10/02/2025 |  |
| imerição                                                                    |  |

4. Clique no botão **Inscrição** para iniciar a inscrição no processo seletivo selecionado.

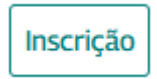

5. Será apresentado um modal para confirmação se deseja se inscrever no edital selecionado. Em caso positivo, clique em **Ok**.

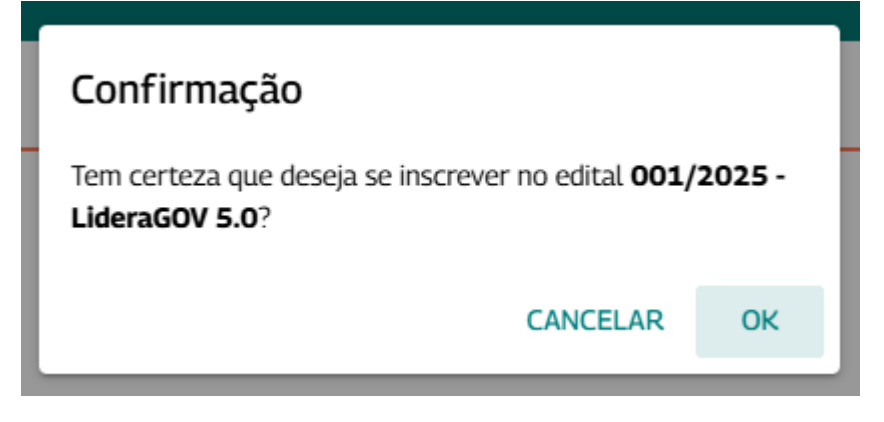

4. **Preencha os campos** e **anexe os documentos**, quando necessário, relacionados ao Grupo e Reserva de Vagas, Requisitos Básicos, Dados Pessoais, Informações Acadêmicas, Dados Profissionais, Outros e conclua o envio.

| Grupo e Reserva de Vagas | Requestos Básicos | Dados Pessoan | (De la cadémicas | Oados Profissionais | Outres Pina |
|--------------------------|-------------------|---------------|------------------|---------------------|-------------|
| Grupo de Vagas +         |                   |               |                  |                     |             |
| NIANÇAR                  |                   |               |                  |                     |             |
|                          |                   |               |                  |                     |             |
|                          |                   |               |                  |                     |             |

5. Após a seleção do **Grupo**, deverá selecionar o tipo de vaga a que deseja concorrer. Ao clicar em **Não**, continuará a preencher o formulário e concorrerá apenas ao tipo de **Ampla Concorrência**. Para concorrer à **Reserva de Vagas Afirmativas** deve clicar em **Sim** e selecionar o tipo, bem como anexar o documento necessário, se for o caso, previsto no edital.

| Grupo de V<br>Grupo G | agas *<br>eral   |             |        | <b>⊗</b> - |
|-----------------------|------------------|-------------|--------|------------|
| Deseja cor            | icorrer para res | erva de vag | ga(s)? |            |
| SIM                   | NÃO              |             |        |            |

5.1 Para concorrer à **Reserva de Vagas Afirmativas** deve clicar em **Sim** e selecionar o tipo, bem como anexar o documento necessário, se for o caso, previsto no edital.

| Crupo e Reserva de Vagas         | Reserva de Vaga    | (5)       | 0 | inter a constant | Outros Fe |
|----------------------------------|--------------------|-----------|---|------------------|-----------|
| Sman at import<br>Grupo Geral    | Selecione *        | 1978)<br> |   |                  |           |
| Deseja concorrer para reserva de | Vaga(              |           |   | 0.               |           |
| SH MO                            | Documento +        | 990       |   |                  |           |
| AMANGAR                          | B Arquivo (pdt/mag | (em)      |   |                  |           |
|                                  | Salvar             |           |   | Fechar           |           |

5.2 Ao ter selecionado uma Reserva de Vaga e desejar concorrer a outra, deverá clicar em **Sim**. Ao clicar em **Não**, continuará a preencher o formulário e concorrerá apenas ao tipo selecionado inicialmente.

| RESERVA DE VAGA(S) | ARQUIVO |   |
|--------------------|---------|---|
| Pessoas Negras     |         | Ō |

Deseja concorrer para outra reserva de vaga(s)?

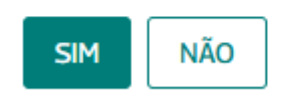

5.3 Ao selecionar a opção de outra vaga, deve anexar o documento necessário, se for o caso, previsto no edital, **Salvar** e **Avançar**.

| Reserva de Vaga(s)      |        |
|-------------------------|--------|
| Selecione *             |        |
| Pessoas com Deficiência | S -    |
| Documento *             | 8      |
| Salvar                  | Fechar |
|                         |        |

5.4 Serão apresentadas as **Reservas de Vagas** selecionadas. Caso seja necessário a edição ou exclusão, deve clicar no item em **Remover inscrição para a reserva de vaga**.

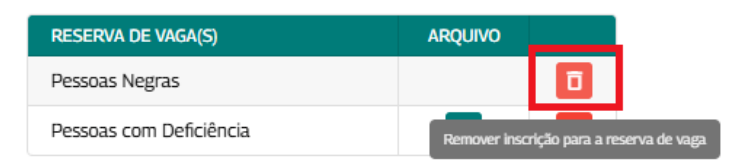

Deseja concorrer para outra reserva de vaga(s)?

5.5 No caso de não desejar concorrer para outra reserva de vaga, poderá clicar em **Não** ou em **Avançar** para prosseguir com o preenchimento do formulário.

| SIM    | NÃO |  |  |
|--------|-----|--|--|
| AVANÇ. | AR  |  |  |

6. Em **Requisitos Básicos** devem ser respondidas as questões, bem como anexar os documentos comprobatórios e após, deve-se clicar em **Avançar**.

| Orupo e Reserva de Vagas                                                                 | Requisitos Básicos              | Outon Personals         | eformações Académicas           | Codos Profitacionais     | Outros           | E Fred   |
|------------------------------------------------------------------------------------------|---------------------------------|-------------------------|---------------------------------|--------------------------|------------------|----------|
| Tempo total de efetivo exerc                                                             | ścio na Administração Púb       | lica Federal            |                                 |                          |                  |          |
| C Entre 3 and e 5 and                                                                    | - particular                    |                         |                                 |                          |                  |          |
| O Entre 6 anos e 11 anos                                                                 |                                 |                         |                                 |                          |                  |          |
| Entre 12 anos e 15 anos                                                                  |                                 |                         |                                 |                          |                  |          |
| C Entre 16 anos e 25 anos                                                                |                                 |                         |                                 |                          |                  |          |
| O Mais de 26 anos                                                                        |                                 |                         |                                 |                          |                  |          |
| Tempo de exercício em Cargo<br>Jederal, Estadual e Municipal<br>forme em anos completos. | o Comissionado Executivo i<br>L | (CCE), Função Comission | ada Executiva (FCE) até o nivel | CCE/FCE-12 ou equivalent | es na Administra | ao Públi |

6. Em **Dados Pessoais** devem ser preenchidos os campos do formulário, bem como anexar o Documento Oficial (CIN/RG/CNH) e após, deve-se clicar em **Avançar**.

AVANÇAR

7. Para **anexação de documentos**, como no caso do documento oficial com foto colorida (CIN/RG/CNH), deve-se clicar no campo para incluir o documento.

Documento Oficial CIN/RG/CNH (.pdf/imagem) \*

8. Em Informações Acadêmicas deve ser selecionada a maior titulação, preencher os

campos do formulário, bem como anexar o(s) documento(s) e após, deve-se clicar em **Avançar**.

| Grupo e Reserva de Vagas                                           | Requisitos Básicos                                                    | Dados Pessoais                                            | Informações Acadêmicas               | Dados Profesionais.             | Outros           | Fes        |
|--------------------------------------------------------------------|-----------------------------------------------------------------------|-----------------------------------------------------------|--------------------------------------|---------------------------------|------------------|------------|
| Qual a titulação mais alta que                                     | vecil possui? • •                                                     |                                                           |                                      |                                 |                  |            |
|                                                                    |                                                                       |                                                           |                                      |                                 |                  |            |
| Para efeito de pontuação no pro<br>corretamente e veridicamente, r | ocesso seletivo, será considerada<br>são omitindo possíveis pós-gradu | apenas a maior titulação, n<br>ações que tenha concluido. | ão cumulativa, que você possui. Nest | e sentido, você declara que pre | encheu os campos | anteriores |
| VOLTAR AVANCAR                                                     |                                                                       |                                                           |                                      |                                 |                  |            |

9. Em **Dados Profissionais** devem ser preenchidos os campos do formulário e após, deve-se clicar em **Avançar**.

| Grupo e Reserva de Vagas     | Requisitos Básicos | Oados Pessoais Informações Acadêmicas | Dados Profissionais Outros | Fruit |
|------------------------------|--------------------|---------------------------------------|----------------------------|-------|
| Órgão de Exercício Atual *   | *                  | Nome do Carijo Efetivo *              | Nivel do Cargo Efetivo *   |       |
| Data de Ingresso no Cargo *  |                    | Nº de Matricula *                     | E-mail Profissional        |       |
| UF de Atuação Profissional * | •                  | Município de Atuação Profissional.* 🔹 |                            |       |
| (VOLTAR) AVANÇAR             |                    |                                       |                            |       |

10. Em **Outros** deve anexar o documento ou arquivo solicitado, de acordo com a descrição apresentada e conforme previsto no Edital e após, deve-se clicar em **Avançar**.

| 0                        | 0                  | 0              | 0                      | 0                   | 0      | 0        |
|--------------------------|--------------------|----------------|------------------------|---------------------|--------|----------|
| Grupo e Reserva de Vagas | Requisitos Básicos | Dados Pessoais | Informações Acadêmicas | Dados Profissionais | Outros | Finaliza |
|                          |                    |                |                        |                     |        |          |
| VOLTAR AVANÇAR           |                    |                |                        |                     |        |          |

10.1. A mensagem de **Aguarde** será apresentada durante o upload do vídeo de apresentação.

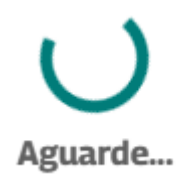

10.2 Caso o upload do arquivo não seja concluído com sucesso, será exibida uma mensagem de erro. Por favor, verifique se o arquivo atende aos requisitos especificados e tente realizar o upload novamente.

10.2 Quando concluído o upload do arquivo, será apresentada a tela para finalizar a inscrição.

| 1/2025 - LideraGOV 5.0   |                     |                |                        |                     |        |           |
|--------------------------|---------------------|----------------|------------------------|---------------------|--------|-----------|
| 0                        | 0                   | 0              | 0                      | 0                   | 0      | 0         |
| Grupo e Reserva de Vagas | Requisitos (Lásicos | Dados Pessoais | Informações Acadêmicas | Dados Profissionais | Outros | Finalizar |

11. Em **Finalizar** deve ser confirmado o envio da inscrição. Para tanto, deve-se clicar em **Enviar** e após, deve-se clicar em **Ok**.

| i etiminação do proce |
|-----------------------|
|                       |
|                       |
|                       |
|                       |
|                       |
|                       |
|                       |

12. Ao clicar em **Ok**, a sua inscrição será enviada e será apresentada a mensagem de sucesso.

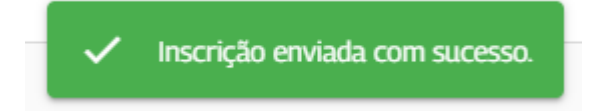

13. Será possível acompanhar o status da inscrição:

**Enviada**: indica que a inscrição foi concluída e enviada com sucesso. **Em Andamento**: indica que o preenchimento está incompleto e a inscrição ainda não foi enviada.

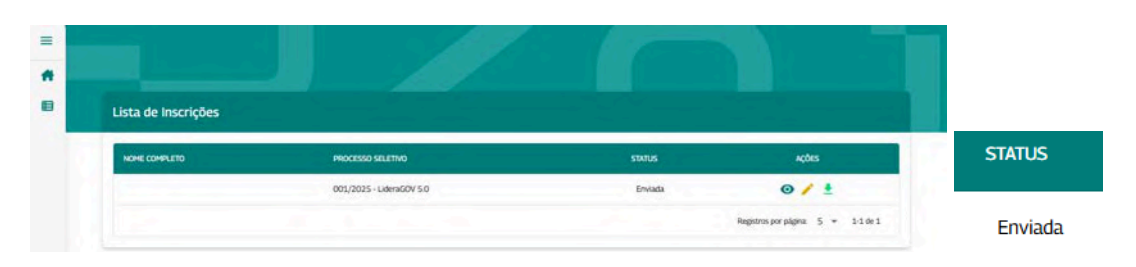

14. Caso tenha iniciado o preenchimento do formulário, mas não tenha realizado o envio da inscrição, a(o) candidata(o) poderá acessar novamente o sistema, realizar o login, clicar em **Ver detalhes** em **Minhas Inscrições** e prosseguir com o preenchimento do formulário **até o fim do prazo das inscrições**. Após esse prazo, não será possível a conclusão do preenchimento e envio.

| Meu Processo Seleti        | wo                    |  |  |
|----------------------------|-----------------------|--|--|
| Minhas Inscriçõe           | 5                     |  |  |
|                            |                       |  |  |
| 001/2025 - UderaGOV 5.0    |                       |  |  |
|                            |                       |  |  |
| Inscrições Aberta          | as                    |  |  |
| 001/2025 - LideraGOV 5.0   |                       |  |  |
| Periodo de inscrição: 03/0 | 1/2025 ate 10/02/2025 |  |  |

# 15. **Atenção!** A(o) candidata(o), após encaminhar seu formulário, **somente poderá editá-lo até o fim do prazo das inscrições**. Após esse prazo, não será possível a edição.

Assim, se houver necessidade de edição de dados ou documento(s), a(o) candidata(o) deverá realizá-la durante o período de inscrição, devendo clicar no menu **Inscrições**, após deve-se clicar em **Alterar** e realizar as devidas alterações.

Lembre-se de conferir os campos preenchidos, mesmo os não alterados, e **Enviar** a inscrição.

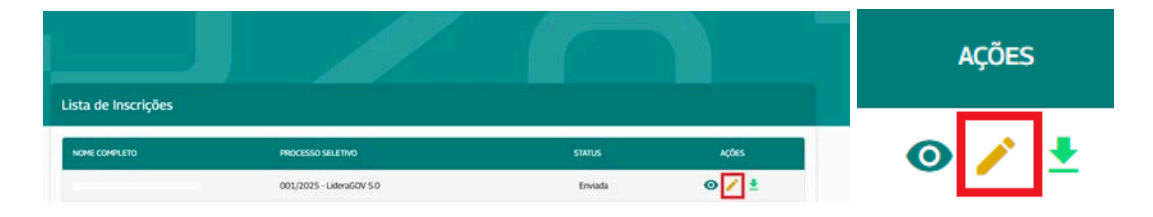

## **Anexo** Formulário de Inscrição

A seguir, são exibidas as telas do **Formulário de Inscrição** para familiarização com o processo. É importante destacar que a anexação da documentação comprobatória, quando exigida, é obrigatória e deve atender às orientações previstas no Edital.

Lembrando que as inscrições devem ser realizadas exclusivamente através do Sistema de Processos Seletivos da ENAP, obedecendo ao prazo indicado no Edital.

reserva de vaga(s)?

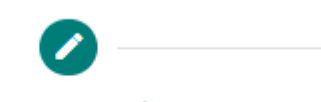

Grupo e Reserva de Vagas

Grupo de Vagas \*

Deseja concorrer para reserva de vaga(s)?

| SIM       | NÃO                 |
|-----------|---------------------|
| Deseja co | oncorrer para outra |
| SIM       | NÃO                 |
| AVANÇ     | ÇAR                 |

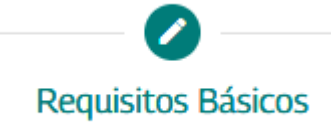

## Quanto tempo você possui de efetivo exercício na Administração Pública Federal, em anos completos?

Escolha a opção correspondente ao tempo total de efetivo exercicio na Administração Pública Federal, em anos completos. Em seguida, anexe os documentos comprobatório em um único arquivo no formato PDF, com tamanho máximo de 10 MB. Caso possua mais de um documento comprobatório, reúna todos em um único arquivo antes de enviá-lo.

Entre 3 anos e 5 anos
 Entre 6 anos e 11 anos

Entre 12 anos e 15 anos

O Entre 16 anos e 25 anos

O Mais de 26 anos

#### Quanto tempo você possui de exercício em Cargo Comissionado Executivo (CCE), Função Comissionada Executiva (FCE) até o nível CCE/FCE-12 ou equivalentes na Administração Pública Federal, Estadual e Municipal, em anos completos?

Escolha a opçilo correspondente ao tempo total, em anos completos. Em seguida, anexe os documentos comprobatórios em um único arquivo no formato PDF, com tamanho máximo de 10 MB. Caso possua mais de um documento comprobatório, reúna todos em um único arquivo antes de enviá-lo.

🔿 Nunca ocupou cargos ou função de confiança

O Menos de 5 anos

O Entre 6 e 10 anos

O Mais de 10 anos

### Quanto tempo você possui de exercício em cargos de liderança em organizações privadas e/ou empresas públicas, em anos completos?

Escolha a opção correspondente ao tempo total, em anos completos. Em seguida, anexe os documentos comprobatórios em um único arquivo no formato PDF, com tamanho máximo de 10 MB. Caso possua mais de um documento comprobatório, reúna todos em um único arquivo antes de enviá-lo.

O Nunca atuou como liderança em organizações privadas e/ou empresas públicas

O Menos de 5 anos

O Entre 6 e 10 anos

0

O Mais de 10 anos

## Quanto tempo você possui de atuação como liderança em projetos sociais (movimentos sociais, sindicatos, organizações não-governamentais), em anos completos - remunerado ou voluntariado?

Escolha a opção correspondente ao tempo total, em anos completos. Em seguida, anexe o arquivo comprobatório em um único arquivo no formato PDF, com tamanho máximo de 10 MB. Caso possua mais de um documento comprobatório, reúna todos em um único arquivo antes de envíá-lo.

🔘 Nunca atuou como liderança em projetos sociais

- O Menos de 5 anos
- O Entre 6 e 10 anos
- O Mais de 10 anos

## Área de formação acadêmica

Informe a mais alta formação acadêmica

🔘 Graduação

O Pós-graduação Lato Sensu

O Mestrado

O Doutorado

### Quantas horas você possui de participação em cursos livres em áreas relacionadas à gestão e liderança, nos últimos 5 anos?

Escolha a opção correspondente ao somatório total dos cursos. Em seguida, anexe os documentos comprobatórios em um único arquivo no formato POF, com tamanho máximo de 10 MB. Caso possua mais de um documento comprobatório, reúna todos em um único arquivo antes de enviá-lo.

🔿 Até 40 horas

- O De 41 horas até 80 horas
- O De 81 até 120 horas
- O De 121 até 240 horas
- Acima de 240 horas

## Você possui proficiência em língua inglesa?

Escotha a opção correspondente Em seguida, anexe o arquivo comprobatório em um único arquivo no formato PDF, com tamanho máximo de 10 MB. Caso possua mais de um documento comprobatório, reúna todos em um único arquivo antes de enviá-lo.

() Não ⊖ Sim

## Você possui proficiência em outro idioma?

Excella a optical protection con secondaria. Escella a optica correspondente Em seguida, anexe o arquivo comprobatório em um único arquivo no formato PDF, com tamanho máximo de 10 MB. Caso possua mais de um documento comprobatório, reúna todos em um único arquivo antes de enviá-lo.

O Não ◯ Sim

Você é servidor público efetivo do executivo federal?

te de cargo efetivo do Poder Executivo Federal, regido pela Lei nº 8.112, de 11 de dezembro de 1990. Informe se é ocup

◯ Sim

() Não

## Você é ocupante de Cargo Comissionado Executivo (CCE) ou Função Comissionada Executiva (FCE) de nível 13 ou superior ou equivalentes?

Informe se ocupa cargos em nível de Coordenação-Geral ou superiores ou equivalentes na Administração Pública Federal.

🔿 Sim

O Não

VOLTAR AVANÇAR

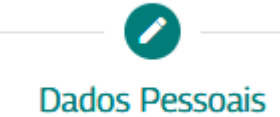

| Nome<br>Meu Nome                            |     | (PF<br>453.876.880-42                                             |        | E-mail Principal *                          |
|---------------------------------------------|-----|-------------------------------------------------------------------|--------|---------------------------------------------|
| Data de Nascimento *                        |     | Deseja utilizar nome social? 🥥                                    |        |                                             |
| Telefone Principal *                        |     | Telefone Alternativo                                              |        | Raça/Cor/Etnia * 👻                          |
| Gênero *                                    | - 0 | Nacionalidade *                                                   | •      | Documento Oficial CIN/RG/CNH (pdf/imagem) * |
| Pais de Origem *                            | •   |                                                                   |        |                                             |
| País de Domicílio *                         | •   |                                                                   |        |                                             |
| Pessoa com deficiência?                     |     |                                                                   |        |                                             |
| Pessoa com deficiência?                     |     |                                                                   |        |                                             |
| Deficiência Auditiva                        |     |                                                                   |        |                                             |
| Deficiência Física                          |     |                                                                   |        |                                             |
| Deficiência Intelectual                     |     |                                                                   |        |                                             |
| Deficiência Múltipla                        |     |                                                                   |        |                                             |
| Deficiência Visual                          |     |                                                                   |        |                                             |
| Outras Condições                            |     |                                                                   |        |                                             |
| Deficiência •                               |     |                                                                   | •      |                                             |
| Precisa de atendimento ou recurso especial? | 1   | Atendimento Especial -<br>Processo Seletivo / Realização do Curso | • Desc | rição de atendimento ou repurso especial    |
| VOLTAR                                      |     |                                                                   |        |                                             |

| Informações Acadêmicas |  |
|------------------------|--|

| aduação                                                                                                    |   |                             |                                       |   |
|----------------------------------------------------------------------------------------------------|---|-----------------------------|---------------------------------------|---|
| Nome do Curso (Graduação) *                                                                                                   |   |                             | Nome da Instituição (Graduação) *     |   |
| Tipo de Instituição (Graduação) *                                                                                             | • | Ano de Conclusão (Graduaç   | Anexo (pdf;mage/") *                  | 0 |
| Qual a titulado mais alta que voct possil <sup>1 s.</sup><br>Pós-Graduação Lato Sensu (Especialização, MBA ou<br>equivalente) | • |                             |                                       |   |
| Sraduação                                                                                                    |   |                             |                                       |   |
| Nome do Curso (Graduação) *                                                                                                   |   |                             | Nome da Instituição (Graduação) *     |   |
| Tipo de Instituição (Graduação) *                                                                                             | • | Ano de Conclusão (Graduaç   | Anexo (pdf;mage/*) *                  | 0 |
| 26s-Graduação Lato Sensu                                                                                                    |   |                             |                                       |   |
| Nome do Curso (Lato Sensu) *                                                                                                  |   |                             | Nome da Instituição (Lato Sensu) *    |   |
| Tipo de Instituição (Lato Sensu) *                                                                                            | • | Ano de Conclusão (Lato Sen  | Anexo (pdfjmage/*) *                  | 0 |
|                                                                                                    |   |                             |                                       |   |
| Qual a titulação mais alta que você possu?" -<br>Pós-Graduação Stricto Sensu (Mestrado, Doutorado, Etc)                       | * |                             |                                       |   |
| iraduação                                                                                                    |   |                             |                                       |   |
| Nome do Curso (Graduação) *                                                                                                   |   |                             | Nome da Instituição (Graduação) *     |   |
| Tipo de Instituição (Graduação) *                                                                                             |   | Ano de Conclusão (Graduac   | II Anexo (pdfimage/) *                |   |
| uko na nanadan fa mandan)                                                                                                    |   |                             | 9 constrainty                         |   |
| rós-Graduação Stricto Sensu                                                                                                   |   |                             |                                       |   |
| Name da Curso (Stricto Sensu) *                                                                                               |   |                             | Nome da Instituição (Stricto Sensu) * |   |
| Tipo de Instituição (Stricto Sensu) *                                                                                         | * | Ano de Conclusão (Stricto S | Anexo (pdfjmage/*) *                  |   |
|                                                                                                    |   |                             |                                       |   |

-

| Dados Profissiona                                                                                                    | ais                                                                                                    |                                                                                                    |                                                                                            |                                                                                           |                                                                 |
|----------------------------------------------------------------------------------------------------|----------------------------------------------------------------------------------------------------|----------------------------------------------------------------------------------------------------|--------------------------------------------------------------------------------------------|-------------------------------------------------------------------------------------------|-----------------------------------------------------------------|
|                                                                                                    |                                                                                                    |                                                                                                    |                                                                                            |                                                                                           |                                                                 |
| glio de Exercicio Atuat *                                                                                                    | ← Nome da                                                                                                 | Cargo Efetivo *                                                                                                    | N                                                                                          | iast do Carezo Efictivo.*                                                                 | -                                                               |
| a de Ineresso no Caros *                                                                                                    | Nº de No                                                                                                  | tricula !                                                                                                    | 10                                                                                         |                                                                                           |                                                                 |
|                                                                                                    |                                                                                                    |                                                                                                    | E                                                                                          | -mail Profissional                                                                        |                                                                 |
| te Atuação Professoral.*                                                                                                    | - Municipe                                                                                                | o de Atsaclie Profissional *                                                                                                    |                                                                                            |                                                                                           |                                                                 |
|                                                                                                    |                                                                                                    |                                                                                                    |                                                                                            |                                                                                           |                                                                 |
| Outros                                                                                                    |                                                                                                    |                                                                                                    |                                                                                            |                                                                                           |                                                                 |
| Coutros<br>eo seu video de apresentação. Para garantir<br>anho máximo do arguno de 100 MB. O video o<br>itos, obedecendo às instruções e especificação<br>Video (mp4, avi, mov) *  | a qualidade e compatibilidade do<br>de apresentação deve ter um eng<br>es contidas no Anexo I - Instruçõe | vídeo a ser enviado, é necessário que o for<br>uadramento da pessoa candidata do busto<br>s para Gravação de Vídeo de Apresentação | mato de arquivo seja, prefen<br>para cima no qual deverá re<br>do edital 001/2025 - Lidera | encialmente, MP4, MOV ou, AV1, com d<br>allicar uma apresentação pessoal com<br>GGOV 5.0. | đưngiảo máxima de 4 minutos<br>n duragião de, no máximo, 4 (qu  |
| Coutros<br>ee o seu video de apresentação. Para garantir<br>inho máximo do arguivo de 100 MB. O video o<br>tos, obedecendo às instruções e especificação<br>Video (mp4, avi, mov)* | a qualidade e compatibilidade do<br>de apresentação deve ter um enq<br>es contidas no Anexo I - Instruçõe | vídeo a ser enviado, é necessário que o for<br>Ladramento da pessoa candidata do busto<br>s para Gravação de Vídeo de Apresentação | mato de arquivo seja, prefen<br>para cima no qual deverá re<br>do edital 001/2025 - Lidera | encialmente, MP4, MOV ou AVI, com d<br>alitar uma apresentação pessoal con<br>GOV 5.0.    | duração máxima de 4 minutos<br>n duração de, no máximo, 4 (qu   |
| Coutros exe o seu video de apresentação Para garantir: anho máximo do arguno de 100 MB. O video o ixos, obedecendo às instruções e especificaçõe Video (mp4, avi, mov)*            | a qualidade e compatibilidade do<br>le apresentação deve ter um eng<br>es contidas no Anexo I - Instruçõe | vídeo a ser enviado, é necessário que o for<br>uadramento da pessoa candidata do busto<br>s para Gravação de Vídeo de Apresentação | mato de arquivo seja, prefen<br>para cima no qual deverá re<br>do edital 001/2025 - Lidera | encialmente, MP4, MOV ou, AVI, com d<br>alicar uma apresentação pessoal con<br>GGOV 50.   | duração máxima de 4 minutos<br>n duração de, no máximo, 4 (qu   |
| Outros et o seu video de apresentação Para garantira nano máximo do arguno de 100 MB. O video de () Video (mp4, avi, mov) *                                                        | a qualidade e compatibilidade do<br>le apresentação deve ter um enq<br>es contidas no Anexo I - Instruçõe | vídeo a ser enviado, é necessário que o for<br>Ladramento da pessoa candidata do busto<br>s para Gravação de Vídeo de Apresentação | mato de arquivo seja, prefen<br>para cima no qual deverá re<br>do edital 001/2025 - Lidera | encialmente, MP4, MOV ou AVI, com d<br>alliar uma apresentação pessoal con<br>GGOV 5.0.   | đuração máxima de 4 minutos e<br>n duração de, no máximo, 4 (qu |
| Outros et e seu video de apresentação Para garantir<br>into máximo do arquivo de 100 MB. O video de<br>video (mp4, ani, mov) *<br>Video (mp4, ani, mov) *<br>NTAR AVANCAR          | a qualidade e compatibilidade do<br>le apresentação deve ter um enq<br>es contidas no Anexo I - Instruçõe | vídeo a ser enviado, é necessário que o for<br>uadramento da pessoa candidata do busto<br>s para Gravação de Vídeo de Apresentação | mato de arquivo seja, prefen<br>para cima no qual deverá re<br>do edital 001/2025 - Lidera | encialmente, MP4, MOV ou AVI, com d<br>allar uma apresentação pessoal con<br>GOV 50.      | đuração máxima de 4 minutos (<br>n duração de, no máximo, 4 (qu |

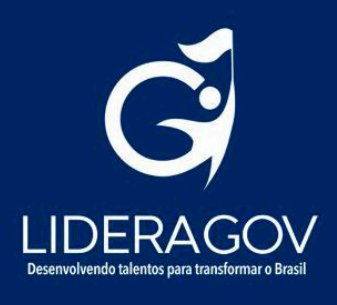